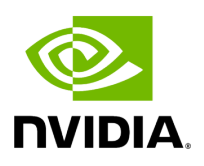

# Installing UFM Docker Container Mode

# Table of contents

| General Prerequisites                            |
|--------------------------------------------------|
| Prerequisites for Upgrading UFM Docker Container |
| Step 1: Loading UFM Docker Image                 |
| Step 2: Installing UFM Docker                    |
| Installation Command Usage                       |
| nstallation Modes                                |

#### **General Prerequisites**

(j) Note

MLNX\_OFED guides.

- MLNX\_OFED must be installed on the server that will run UFM Docker
- For UFM to work, you must have an InfiniBand port configured with an IP address and in "up" state.

Make sure to stop the following services before running UFM Docker container, as it

For InfiniBand support, please refer to NVIDIA Inbox Drivers, or

- utilizes the same default ports that they do: Pacemaker, httpd, OpenSM, and Carbon.
- If firewall is running on the host, please make sure to add an allow rule for UFM used ports (listed below):

(i) Note

If the default ports used by UFM are changed in UFM configuration files, make sure to open the modified ports on the host firewall.

- 80 (TCP) and 443 (TPC) are used by WS clients (Apache Web Server)
- 8000 (UDP) is used by the UFM server to listen for REST API requests (redirected by Apache web server)
- 6306 (UDP) is used for multicast request communication with the latest UFM Agents

- 8005 (UDP) is used as a UFM monitoring listening port
- 8888 (TCP) is used by DRBD to communicate between the UFM Primary and Standby servers
- 2022 (TCP) is used for SSH

### **Prerequisites for Upgrading UFM Docker Container**

- Supported versions for upgrade are UFM v.6.10.0 and above.
- UFM files directory from previous container version mounted on the host.

### **Step 1: Loading UFM Docker Image**

To load the UFM docker image, pull the latest image from docker hub:

docker pull mellanox/ufm-enterprise:latest

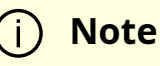

You can see full usage screen for ufm-installation by running the container with -h or -help flag:

docker run --rm mellanox/ufm-enterprise-installer:latest -h

If an Internet connection is not available, perform the following:

- Copy the UFM image to your machine.
- Load the image from the file using this command:

docker image load -i <image-path>

## **Step 2: Installing UFM Docker**

#### **Installation Command Usage**

docker run -it --name=ufm\_installer --rm \ -v /var/run/docker.sock:/var/run/docker.sock \ -v /etc/systemd/system/:/etc/systemd\_files/ \ -v /opt/ufm/files/:/installation/ufm\_files/ \ -v [LICENSE\_DIRECTORY]:/installation/ufm\_licenses/ \ mellanox/ufm-enterprise:latest \ --install [OPTIONS]

Modify the variables in the installation command as follows:

• [UFM\_LICENSES\_DIR]: UFM license file or files location.

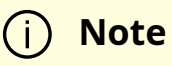

Example: If your license file or files are located under /downloads/ufm\_license\_files/ then you must set this volume to be -v /downloads/ufm\_license\_files/:/installation/ufm\_licenses/

• [OPTIONS]: UFM installation options. For more details see the table below.

#### **Command Options**

| Flag                     | Description                   | Default Value |
|--------------------------|-------------------------------|---------------|
| -f  fabric-interface     | IB fabric interface name.     | ib0           |
| -g  mgmt-interface       | Management interface name.    | eth0          |
| -h  help                 | Show help                     | N/A           |
| -m  multisubnet-consumer | UFM Multisubnet Consumer mode | N/A           |

## **Installation Modes**

UFM Enterprise installer supports several deployment modes:

- Installing UFM on Docker Container High Availability Mode
- Installing UFM on Docker Container Standalone Mode
  © Copyright 2024, NVIDIA. PDF Generated on 06/06/2024